| -  | 研究生學位考試網路申請作業                                                     | . 2       |
|----|-------------------------------------------------------------------|-----------|
|    | (一)、 申請                                                           | . 2       |
|    | (二)、 學位考試申請書列印                                                    | . 4       |
|    | (三)、 學位考試評分表及論文證明書                                                | . 5       |
|    | (四)、 學位考試異動申請作業                                                   | . 5       |
|    | (五)、 視訊考試申請                                                       | . 6       |
| =  | L. 學位考試申請系統                                                       | . 7       |
|    | (一)、 系統安裝                                                         | . 7       |
|    | (二)、 系統登入                                                         | . 8       |
| 1. | (三)、 系統程式說明-申請<br>mou2111 系所地區別交通費設定                              | .9<br>9   |
| 2. | mou2112 考試委員資料建檔                                                  | .10       |
| 3. | mou2113 研究生學位考試資料維護-依學生                                           | .10       |
| 4. | mou2115 學位考試批號彙整與批號維護                                             | .11       |
| 5. | mou2216 學位考試經費預算資料產生                                              | .11       |
| 6. | mou2217 學位考試經費預算資料維護:                                             | .11       |
| 7. | mou2119 教師指導論文費用維護-依學生                                            | .12       |
| 1. | <ul><li>(四)、 系統程式說明-列印申請文件</li><li>mou2241 學位考試申請表</li></ul>      | 13<br>.13 |
| 2. | mou2231 學位考試申請書                                                   | .13       |
| 3. | mou2214 列印考試經費預算表                                                 | .13       |
| 4. | mou2211 同批號考試委員明細表-送人事                                            | .14       |
| 5. | 其他資料列印程式                                                          | .14       |
| 1. | <ul><li>(五)、 系統程式説明-ロ試報表列印</li><li>mou2226 論文審查及交通費印領清冊</li></ul> | 15<br>.15 |
| 2. | mou2222 論文評分表及 mou2227 論文證明書                                      | .15       |
| 1. | (六)、 系統程式說明-異動申請作業<br>mou5111 系辦學位考試異動資料確認作業                      | 15<br>.15 |
| 2. | mou2116 及 mou2117 經費產生及維護                                         | .16       |
| 3. | mou5121 學位考試異動單                                                   | .16       |
|    | (七)、 備註:視訊考試申請                                                    | 17        |

# 一. 研究生學位考試網路申請作業

網址: <u>https://campus4.ncku.edu.tw/wwwmenu/program/mou/login.php</u>

(一)、申請

1. 登入帳號

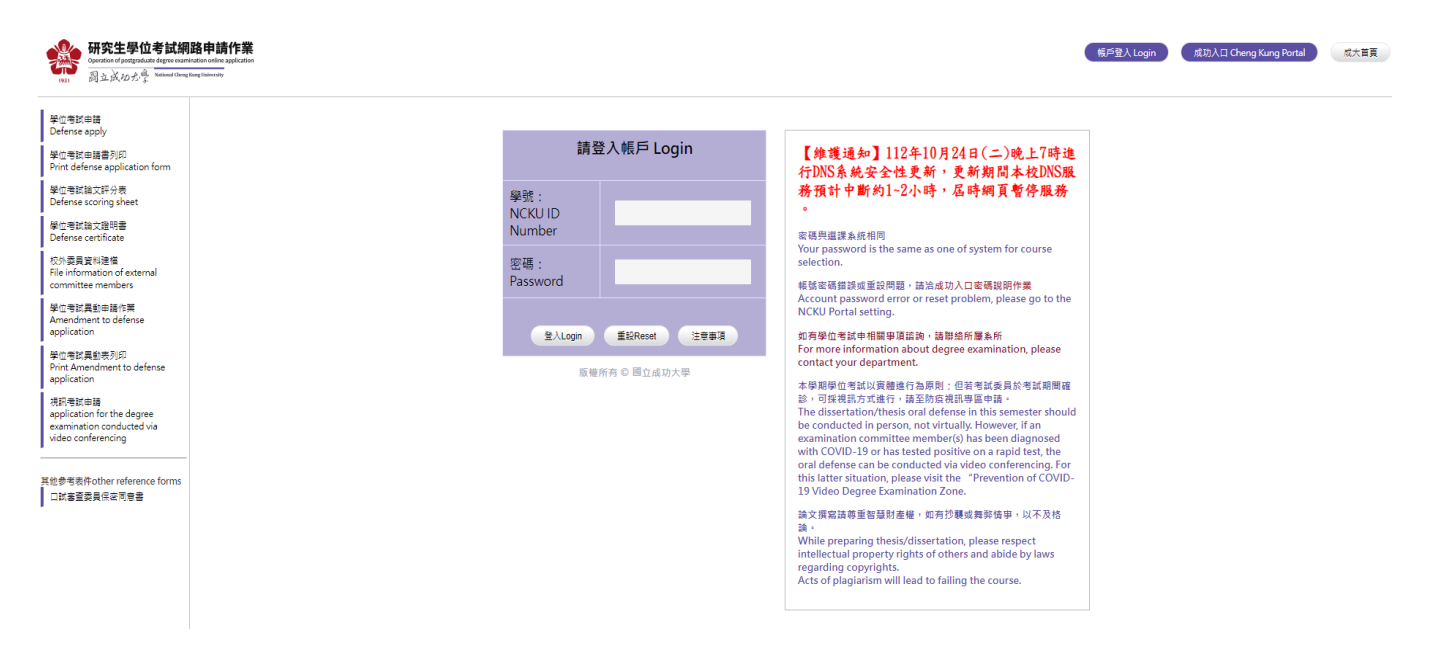

2. 填入學位考試基本資料

| 研究生學                                                                               | 晶位考試申請資料Postgraduate Defense Application                                                                                                    |
|------------------------------------------------------------------------------------|----------------------------------------------------------------------------------------------------|
| 申請學年期Application Semester:                                                         | 01121 申請日期Application Date: 1121024                                                                                                    |
| 學 位 別Academic Degree :                                                             | 博士班                                                                                                    |
| 學號 Student ID Number:                                                              | 性名 Name 地名                                                                                                    |
| 系所 Department:                                                                     |                                                                                                    |
| 指導教授 Advisor:                                                                      |                                                                                                    |
| 考試日期時間<br>Date and Time of Defense:                                                | 日期 Date:(輸入格式: 民國年月日 yyymmdd)Format: Minguo Calendar (Year/Month/Day)<br>(考試日期開放起差: 1120904~1130131)<br>時間 Time:時分                                                                                                    |
| 考試地點 Place :                                                                       |                                                                                                    |
| 連絡電話 Phone:                                                                        |                                                                                                    |
| E-MAIL :                                                                           |                                                                                                    |
| 論文撰寫語言 Written language of Dissertation/Thesis:                                    | ○中文 Chinese ○英文 English ○其它 Others                                                                                                    |
| 代替論文類別 Alternative paper category:                                                 | ●無Non ○作品連同書面報告Works and written reports ○成果連同技術報告Results and technical reports<br>○成就證明連同書面報告proof of achievement and written reports ○專業實務報告 professional practice report and written<br>reports                                    |
| 論文題目 Title of Dissertation/Thesis:                                                 | 中文:<br>(中文論文題目,最多90個中文字,尚能輸入 00 個中文字或 270 個字元)<br>(Chinese Title,90 Chinese words at most, 00 Chinese words left or 270 characters left)<br>英文:<br>英文:<br>(英文論文題目,最多200個字元,尚能輸入 200 個字元<br>(English Title,200 characters at most, 200 |
| 第文夏目存標 Save<br>You can only add the information of<br>*論文題目字元無法願示者,請条辦於學位考試条統協助修改、 | 論文題目存檔後才可新增指導教授與委員資料。<br>f advisors and committee members after saving the title of dissertation/thesis.<br><sup>列印。</sup>                                                                                                    |
| If your title of dissertation/thesis cannot show, please ask                       | your department office to correct and print it in the system of degree Examination.                                                                                                    |

## 3. 新增委員資料

說明:相關操作畫面如下,輸入委員關鍵字後按查詢,確認委員校內外身分及服務務單 位正確後選取,設定委員身分後存檔即可。

(1)按新增

| 指導教授與考試委員資料 information of advisors and committee members                                                              |                                                           |                                                                                                    |                               |                            |                              |             |                              |  |  |  |
|----------------------------------------------------------------------------------------------------|-----------------------------------------------------------|----------------------------------------------------------------------------------------------------|-------------------------------|----------------------------|------------------------------|-------------|------------------------------|--|--|--|
| 姓名<br>Name                                                                                                    | 順序<br>ssss<br>order                                       | 身份<br>advisors /committee<br>members                                                                                                    | 校内/外<br>internal/<br>external | 學歷<br>Educational<br>level | 服務單位<br>Current organization | 現職<br>Title | 專長<br>Professional Specialty |  |  |  |
| ★#Add<br>正傳Upload<br>注意:1.指導教授與委員資<br>2.按「上傳Upload<br>Note:<br>1. After the "Add" and "M<br>2. After clicking "Upload" | 利きDelete<br>「料「新増」<br>」後・可列<br>odify" info<br>, you can p | Name       order       members       external       level       Current organization       Title       Professional Specialty         ##Add       ##Mody       ##Mody |                               |                            |                              |             |                              |  |  |  |

## (2)按選擇

| 新增存檔Save   | 取淌cance          | el             |                                      |                               |                            |                              |             |                          |
|------------|------------------|----------------|--------------------------------------|-------------------------------|----------------------------|------------------------------|-------------|--------------------------|
| 姓名<br>Name | 順)<br>ttt<br>orc | 序<br>tt<br>ler | 身份<br>advisors /committee<br>members | 校内/外<br>internal/<br>external | 學歷<br>Educational<br>level | 服務單位<br>Current organization | 現職<br>Title | 專長Professional Specialty |
| 選擇Select   |                  |                |                                      |                               |                            |                              |             |                          |

請按「選擇」鈕,查詢考試委員資料(注意:校外委員共同指導,不列入指導教授) Please click the "Select" button to inquire about the information of the examination committee members (Note: The off-campus degree examination committee members who co-instruct students cannot be counted as the advisor)

## (3) 輸入委員關鍵字後按查詢後

注意:校外委員共同指導,不列人指導教授) Note: Co-guidance by external members is not included in the advisory professor

# (4)選取正確<u>校</u>內外及<u>服務務單位</u>後按確定

| Please enter the name of the advisor or examination committee member (or committee number)<br>請輸入指導教授或考試委員姓名(或委員編號): |              |                 |                            |                         |                              |             |                              |  |  |  |
|----------------------------------------------------------------------------------------------------|--------------|-----------------|----------------------------|-------------------------|------------------------------|-------------|------------------------------|--|--|--|
| * 請點選考詞                                                                                                    | 《委員後,按確定或取消錄 | 確定 取消cancel     | ~                          |                         |                              |             |                              |  |  |  |
|                                                                                                    | 姓名Name       | 順序eeee<br>order | 校内/外<br>internal/ external | 學歴<br>Educational level | 服務單位<br>Current organization | 現職<br>Title | 專長<br>Professional Specialty |  |  |  |
| ۲                                                                                                    |              |                 | 校內                         | -                       | 成功大學土木工程學系                   |             |                              |  |  |  |
|                                                                                                    |              |                 | 校内                         | -                       | 成功大學工業設計學系                   | -           |                              |  |  |  |
|                                                                                                    |              |                 |                            |                         |                              |             |                              |  |  |  |

(注意:校外委員共同指導,不列入指導教授) Note: Co-guidance by external members is not included in the advisory professor

(5) 選取委員擔任學位考試之身分按新增存檔。

| _ | 新増存檔Save   | 取消cancel            |                                       |                               |                            |                              |             |                          |
|---|------------|---------------------|---------------------------------------|-------------------------------|----------------------------|------------------------------|-------------|--------------------------|
|   | 姓名<br>Name | 順序<br>tttt<br>order | 身份<br>advisors /committee<br>members  | 校内/外<br>internal/<br>external | 學歴<br>Educational<br>level | 服務單位<br>Current organization | 現職<br>Title | 專長Professional Specialty |
|   |            | 0                   | ○指導教授(是考試委員)<br>○指導教授(非考試委員)<br>●考試委員 | 校內                            | 博士                         | 成功大學土木工程學系                   | 教授          |                          |
|   | 選擇Select   |                     |                                       |                               |                            |                              |             |                          |

請按「選擇」鈕,查詢考試委員資料(注意:校外委員共同指導,不列入指導教授)

Please click the "Select" button to inquire about the information of the examination committee members (Note: The off-campus degree examination committee members who co-instruct students cannot be counted as the advisor)

(6)即完成該委員資料建檔,再依(1)至(5)建立相關委員資料後,按上傳,即完成申請。

|                         |                                    |                              |                                                          | 指導教授與                           | 电考试委員資料 inf                             | formation of advisors and committee                                                | e members                                       |                                                                |
|-------------------------|------------------------------------|------------------------------|----------------------------------------------------------|---------------------------------|-----------------------------------------|------------------------------------------------------------------------------------|-------------------------------------------------|----------------------------------------------------------------|
|                         | 姓名<br>Name                         | 順序<br>ssss<br>order          | 身份<br>advisors /committee<br>members                     | 校内/外<br>internal/<br>external   | 學歴<br>Educational<br>level              | 服務單位<br>Current organization                                                       | 現職<br>Title                                     | 專長<br>Professional Specialty                                   |
| •                       | -                                  | 0                            | 指導教授<br>(是考試委員)                                          | 校内                              | 博士                                      | 成功大學主木工程學系                                                                         | 教授                                              |                                                                |
|                         |                                    | 0                            | 考試委員                                                     | 校内                              | 博士                                      | 成功大學護理學系                                                                           | 教授                                              |                                                                |
|                         | -                                  | 0                            | 考試委員                                                     | 校内                              | 博士                                      | 成功大學教育研究所                                                                          | 教授                                              |                                                                |
|                         | -                                  | 0                            | 考試委員                                                     | 校外                              | 博士                                      | 義守大學國際商務舉系                                                                         | 教授兼管理學院院<br>長                                   | 領略管理,知識管理,組織管理,國際企業管理                                          |
| ò                       | -                                  | 0                            | 考試委員                                                     | 校外                              | 博士                                      | 台北醫學大學 醫學院 生物化學暨細<br>胞分子生物學科                                                       | 特聘教授                                            | 幹細胞分化與應幹細胞研究、精原幹細胞學、胎盤間到<br>幹細胞、微環境生長因子與幹細胞訊號傳遞                |
| 新増Add<br>上傳Uplo<br>意:1. | 增設Modify<br>ad<br>指導教授與委員          | ⊞l≢Delete<br>資料「新」           | 着」及「修改」執行後即                                              | 現為「存檔」                          | 但未上傳,登出                                 | <u>发育科仍</u> 保留。                                                                    |                                                 |                                                                |
| After th<br>After cl    | e "Add" and "M<br>licking "Upload" | lodify" info<br>, you can pi | rmation of the advisor and a rint out the "Degree Examin | committee men<br>nation Applica | ibers is executed,<br>tion Form" and "D | it will be regarded as "Archived" but no<br>legree Examination Member List". If yo | ot uploaded. The data<br>u need to change, plea | will remain after logging out.<br>se contact the Office Clerk. |

(二)、學位考試申請書列印

說明:申請書應經指導教授確認後簽名,再交給系所辦人員。

| Mentenia                                               | #13                                             | 8牛學位老試由請資料Postgraduate Defense Application                                                                                                    |  |  |  |  |  |  |
|--------------------------------------------------------|-------------------------------------------------|----------------------------------------------------------------------------------------------------|--|--|--|--|--|--|
| Plant apply                                            | W17                                             | TT + T - SH + M H + L OSGI addate Delense Application                                                                                                    |  |  |  |  |  |  |
| 學位考試申請書列印<br>Print defense application form            | 申請學年期Application Semester:                      | 01121 申請日期Application Date: 1121024                                                                                                    |  |  |  |  |  |  |
| 学位考试验文評分表<br>Defense scoring sheet                     | 學 位 別Academic Degree :                          | 博士班                                                                                                    |  |  |  |  |  |  |
| 学位考试输文證明書<br>Defense certificate                       | 學號 Student ID Number:                           | N58071510 <b>姓名 Name</b> : 額紹宇                                                                                                    |  |  |  |  |  |  |
| Q外委員 20科建備                                             | 系所 Department:                                  | 材料料學及工程學系                                                                                                    |  |  |  |  |  |  |
| committee members                                      | 指導教授 Advisor:                                   | 陳建旭                                                                                                    |  |  |  |  |  |  |
| 学位考试真能由路作菜<br>Amendment to defense<br>application      | 考試日期時間<br>Date and Time of Defense:             | 日期 Date: 1120504<br>時間 Time: 12 時 回 分                                                                                                    |  |  |  |  |  |  |
| 幹回考試異動表列印<br>Print Amendment to defense<br>opplication | 考試地點 Place:                                     | 101)死軍                                                                                                    |  |  |  |  |  |  |
| 低考試申請<br>pplication for the degree                     | 連絡電話 Phone :                                    | 0911111111                                                                                                    |  |  |  |  |  |  |
| xamination conducted via<br>ideo conferencing          | E-MAIL :                                        | 11111111@email.ncku.edu.tw                                                                                                    |  |  |  |  |  |  |
| OTTO other reference forme                             | 論文撰寫語言 Written language of Dissertation/Thesis: | ● 中文 Chinese ○英文 English ○其它 Others                                                                                                    |  |  |  |  |  |  |
| DIX事業委員保定可参書<br>Rit logout                             | 代替論文類別 Alternative paper category:              | ●無Non 「作品達同書面報告Works and written reports □成果達同技術報告Results and technical reports<br>□成就證明達同書面報告proof of achievement and written reports □專業實務報告 professional practice report and written reports |  |  |  |  |  |  |
| ea region                                              |                                                 | 中文 Chinese: 測試                                                                                                    |  |  |  |  |  |  |
|                                                        | 編文题目Title of Dissertation/Thesis:               | 章文 Chinese · test                                                                                                    |  |  |  |  |  |  |

| 条所组别                                       |                   |                                         |      |     |    |      |       |
|--------------------------------------------|-------------------|-----------------------------------------|------|-----|----|------|-------|
| 學 號                                        | •                 |                                         |      |     |    |      |       |
| 姓名                                         |                   |                                         |      |     |    |      |       |
| 連絡電話                                       |                   | e-mail:                                 | 1    |     |    |      |       |
|                                            |                   |                                         |      |     |    |      |       |
|                                            |                   |                                         |      |     |    |      |       |
| 論文題目                                       | i.                |                                         |      |     |    |      |       |
|                                            | -                 |                                         |      |     |    |      |       |
|                                            |                   |                                         |      |     |    |      |       |
| 考试日期時間                                     | 1121019           | 15:10                                   | 地點   |     |    |      |       |
| 指導教授姓名                                     |                   |                                         |      |     |    |      |       |
|                                            |                   | 考试委员                                    | i i  |     |    |      |       |
| 校内外 姓 名                                    | 學 歷               | 服務單位                                    | 现    | 職   | 專  | £    |       |
| 校内                                         | 博士                |                                         | 教授   |     |    |      |       |
| 校内                                         | 博士                |                                         | 副教授  | Ł   |    |      |       |
| 校内                                         | #±                |                                         | 教授   |     |    |      |       |
|                                            |                   |                                         |      |     |    |      |       |
| 由法庭性:                                      |                   |                                         |      |     |    |      |       |
| * 修業期滿。                                    |                   |                                         |      |     |    |      |       |
| * 修畢各該条                                    | (所)規定之應           | 修科目與學分。                                 |      |     |    |      |       |
| * 博士班研究                                    | 生應經博士學            | 位候選人資格考                                 | 核及格。 |     |    |      |       |
| * 短指導教授                                    | 同意之緣上論            | 文比對系統之比                                 | 對結果報 | 告一份 | •  |      |       |
| 說明:                                        |                   |                                         |      |     |    |      |       |
| <ol> <li>申請學位考試</li> <li>加止後,於未</li> </ol> | 【须經指導教授<br>       | 同意並確認學生                                 | 论文题目 | 與內容 | 符合 | 所屬教导 | 毕单位專業 |
| 2.指導教授限が                                   | 用一回月同月<br>小衣校算、兼任 | 周示//////······························· | 師擔任, | 若二人 | 以上 | 共同指導 | 4時・均應 |
| 请其簽名同意                                     | • 俾便做為發           | 放論文指導費之                                 | 依據。  |     |    |      |       |
|                                            | □確1               | 思學位論文符合專                                | 業領域  |     |    |      |       |
| 指導教授簽                                      | 名欄                |                                         |      |     |    |      |       |
|                                            |                   |                                         |      |     |    |      |       |
|                                            |                   |                                         |      |     |    |      |       |

### 國立成功大學112學年度第1學期碩士班學位考試申請書

## (三)、學位考試評分表及論文證明書

### 說明:學位考試當天使用。

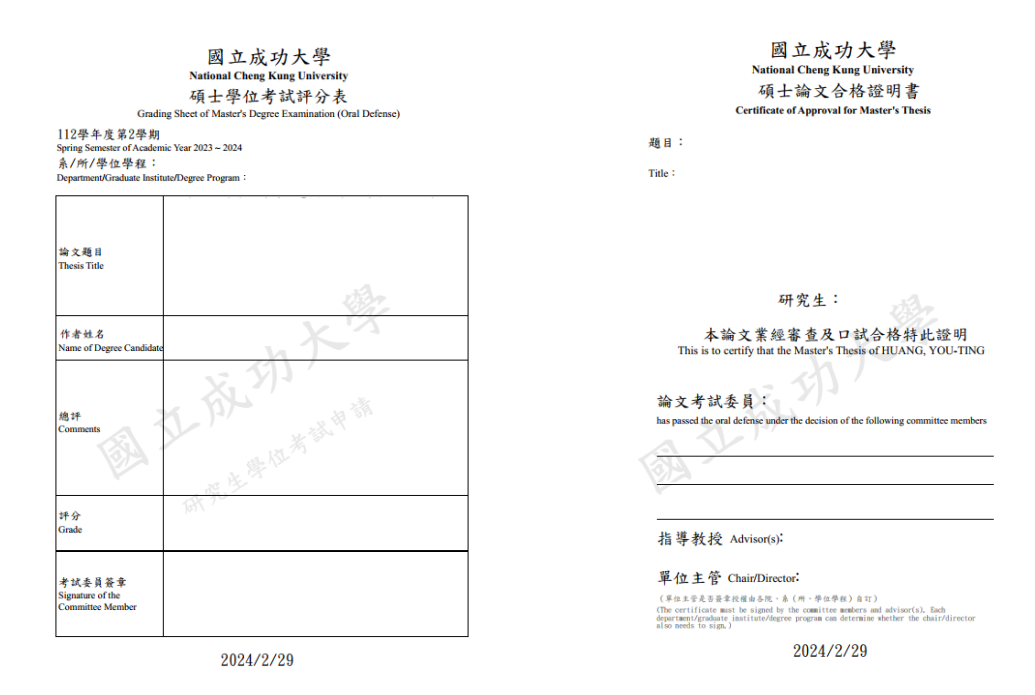

<sup>(</sup>四)、學位考試異動申請作業

說明:依序完成相關資料變更後送出並印出申請表,經指導教授簽名後送系所辦理。

| <b>研究生學位考試網</b><br>Operation of pontgraduate degree examination<br>同立成初分學 Retreat Change K              | Bâ Hajfir (F R<br>Manual Martina Martina Ma<br>Martina Martina Martina Martina Martina Martina Martina Martina Martina Martina Martina Martina Martina Martina M |
|----------------------------------------------------------------------------------------------------|----------------------------------------------------------------------------------------------------|
| 攀位考試申請<br>Defense apply                                                                                 | 研究生異動資料申請 (新增)Amendment to defense application                                                                                                    |
| 攀位考試申請書列印<br>Print defense application form<br>壁位考試給文評分券                                                | 開放異動學年期 中詩日期date:1121101                                                                                                    |
| Defense scoring sheet                                                                                   | 學位別 Academic Degree : 碩士班                                                                                                    |
| 学位考试输入超明者<br>Defense certificate                                                                        | 學號 Student ID Number: 姓名 Name: 異動次數                                                                                                    |
| 交外委員資料建備<br>ile information of external<br>ommittee members                                             | 条所 Department:                                                                                                    |
| 學位考試異動申請作業                                                                                              | 指導教授 Advisor:                                                                                                    |
| pplication                                                                                              | 異動項目 Amendment items :                                                                                                    |
| 智位考試異動表列印<br>Irint Amendment to defense<br>pplication                                                   | 考試日期時間 Date and Time of Defense: 日期 Date: 1120727 時間 Time: 14 時 30 分                                                                                                    |
| 研考試申請<br>pplication for the degree                                                                      | 考試地點 Place:                                                                                                    |
| ixamusban conducted via<br>deac conferencing<br>한왕북국유-other reference forms<br>그보통질문具대교릿등을<br>말의 logout | 論文題目:<br>(中文論文題目・最多90個中文字・尚範編入 68 個中文字或 204 個字元)<br>(Chinese Title,90 Chinese words at most, 68 Chinese words left or 204 characters left)<br>英文:<br>英文:<br>英文:<br>(英文論文題目・最多200個字元・尚絶観入 68 個字元<br>(English Title,200 characters at most, 83 個字元                                                                                                    |
|                                                                                                    | 国教室和学校 see 代音・異新資料方規後才可思新指導教授協委員会科 Notice You can only amend the information of advisors and committee members                                                                                                    |

|                                          | 國立成功大學                                | 上學位考試異動;   | 申请表                       |
|------------------------------------------|---------------------------------------|------------|---------------------------|
| < <mou5121>&gt;</mou5121>                |                                       |            | 列印日朔 · 112/11/1<br>第1頁共1頁 |
| 条所组别                                     |                                       |            | <b>異動次數:1</b>             |
| 批號                                       |                                       | 異動申請日期     | 1120714                   |
| 學 號                                      |                                       | 學生姓名       |                           |
| 指導教授                                     |                                       |            | •                         |
| 考试地點                                     | •                                     |            |                           |
| 考試日期時間                                   | 1120627 11:00                         | 異動確認註記     |                           |
| 論文題目                                     |                                       |            |                           |
| 考试委員                                     |                                       |            |                           |
| 本次異動內容                                   |                                       |            |                           |
| <ul> <li>備註:</li> <li>一、新增或異動</li> </ul> | 委員者,若委員有下列情形者,請將委員                    | 育格審查结果另附記  | 8 <del>0</del> -          |
| 所有委員姓<br>1. 博士學位                         | 名之後。<br>者試:李昌首格為「研究生學位者試細則            | :第四條第一款第三  |                           |
| 日至第五                                     | 日之提聘資格・                               |            |                           |
| <ol> <li></li></ol>                      | 可以,安贝贝伦内,研究生学但可试细则。<br>日之提聘资格         | 」弟曰谏弟二款弟二  |                           |
| 二、 異動考試時                                 | 間或委員者,請於經費核銷時檢附本表·                    |            |                           |
| 三、 具動項目為<br>所長決行。                        | 输文题日、考试時間(非日期)、地點等未;<br>其他項日則需經課務維審核。 | 多及經費者,本申請. | 単由                        |
| 指導教授:                                    | <b>条所主管</b> :                         |            | 課務組:                      |

# (五)、視訊考試申請國際學者或其他特殊情形(不含委員個人工作、行程安排等因素)

說明:完成資料填寫後印出申請單,經學生及指導教授簽名後送系所辦理。

| 受ご受知年後<br>Defense apply<br>駆ご告知年後章 約50<br>Print defense application form         |                                                                                              | 國立成功大學研究生學位考試改採機訊方式辦理申請單<br>Application Form for Postgraduate Degree Examination Conducted via Video Conferencing (新增)                                                                                                    |
|----------------------------------------------------------------------------------|----------------------------------------------------------------------------------------------|----------------------------------------------------------------------------------------------------|
| 蒙信福甸魏文杯分表<br>Defense scoring sheet                                               | 學位別<br>Academic Degree                                                                       | 確土班                                                                                                    |
| 学生考察就交流的事<br>Defense certificate<br>成外基果實移動者                                     | 集(例)<br>Department                                                                           |                                                                                                    |
| File information of external<br>committee members                                | 學題<br>Student ID Number                                                                      | 協会 Name                                                                                                    |
| Amendment to defense<br>application<br>文代中記文中表7150                               | 指導数授<br>Advisor                                                                              |                                                                                                    |
| Print Amendment to defense                                                       | 考試委員<br>committee members                                                                    |                                                                                                    |
| identification for the degree<br>examination conducted via<br>video conferenting | 日期及時間<br>Date and Time                                                                       | 日期 Dute:1140710 時間 Time:1330                                                                                                    |
| 他學哥時代other reference forms<br>口板會查查考示空闲意識<br>聖世 logout                           | 中語視測中曲<br>Reason for Requesting Video Conferencing                                           | ()                                                                                                    |
|                                                                                  | 按視沿方式委員姓名<br>The name of the committee member who adopts the method of video<br>conferencing |                                                                                                    |
|                                                                                  | GEE<br>Notes                                                                                 | 1. 你確認校「學位考試活動」業士時第一項:「學位考試電學期間分一次。以口試分之。必要持你用部行書紙。告偿訊得料。 非說視說方式無法完成口試者,用書室高級的就是核会後,如可碰這,告仍做以公正<br>公平心理之方式目行。 这些食物感到都可想,他想要說學里的事工,這定按照<br>2. 口試過書——就是機會說,而記述就有了就解理自己有意,在就時考试就就於本校「打完工學也考試這時申請作業」還上規約考試申請。讓這後別的上本申請單。<br>3. 本申單單類的後無所需要型目的事」,就是它有認識實現的時刻比較多本。<br>4. 學口包括例如是一樣 過格自己再解解是可能需要對單心可意。」就是一個的一個一個一個一個一個一個一個一個一個一個一個一個一個一個一個一個一個一個 |

| 申请日期          | 1140506                                                                                                    | 學位別                                                                                                    | 碩士班                                                                                         |
|---------------|----------------------------------------------------------------------------------------------------|----------------------------------------------------------------------------------------------------|---------------------------------------------------------------------------------------------|
| <b>赤(所)</b>   |                                                                                                    |                                                                                                    |                                                                                             |
| 學號            |                                                                                                    | 姓名                                                                                                    |                                                                                             |
| 指导教授          |                                                                                                    |                                                                                                    | 1                                                                                           |
| 考试委員          |                                                                                                    | ~                                                                                                    |                                                                                             |
| 考试日期<br>及時間   | 114 年 6                                                                                                    | Я 4 18 09                                                                                                    | 時 00 分                                                                                      |
| 申請視訊<br>事由    |                                                                                                    | <b>一</b> 無法親臨指導                                                                                                    | N <sup>R</sup>                                                                              |
| 保视讯方式<br>查员姓名 | tes -                                                                                                    |                                                                                                    |                                                                                             |
| 學生簽名          | N.                                                                                                    | 指導教授<br>簽名                                                                                                    |                                                                                             |
| 条所承辦人         |                                                                                                    | 条所主管                                                                                                    |                                                                                             |
| 課務組           | ×                                                                                                    | 教務長                                                                                                    |                                                                                             |
| 備註            | . 依據本校「學位考試細則」<br>行之,必要時亦得舉行筆試<br>常發轉有權是後推進。她可<br>言錄影得檔,送所屬軟學畢<br>之口試要員無法觀醫參加,而<br>「研究生學位考試網路申禱<br>是,本申請單層核後由所屬教學<br>,各個考試完成後,請耕錄音 | 第七续第一块,:F 學行<br>時代,:F 學行<br>時代,:F 學行<br>一項,:F 學行<br>一項,:F 書,:F 學行<br>一項,:F 書,:F 書,:F = F = F = F = F = F = F = F = F = F = | 2考试每學期舉行一次,以口<br>12<br>24<br>24<br>25<br>25<br>25<br>25<br>25<br>25<br>25<br>25<br>25<br>25 |

# 二. 學位考試申請系統

- (一)、系統安裝
  - 1. 路徑:計中網頁→校務資訊系統→校務系統後置程式安裝

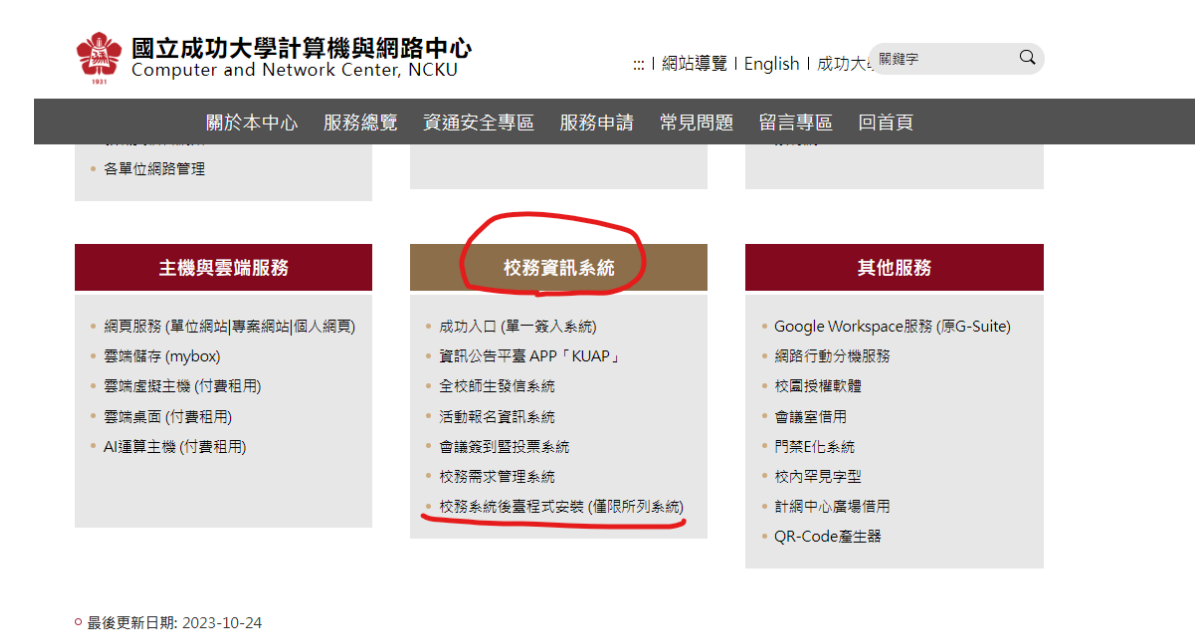

2. 未安裝過校務系統則按順序由步驟一至步驟四(學位考試申請系統)逐一安裝。

| <b>國立成功大學計</b><br>Computer and Netv | <b>算機與網路中心</b><br>work Center, NCKU                                                                                                    | … Ⅰ 網站導覽 Ⅰ E                    | inglish   成功フ | し ロック しょう しょう しょう しょう しょう しょう しょう しょう しょう しょう |
|-------------------------------------|----------------------------------------------------------------------------------------------------|---------------------------------|---------------|-----------------------------------------------|
| 關於本中心                               | 服務總覽 資通安全                                                                                                    | 專區 服務申請 常見問題                    | 留言專區          | 回首頁                                           |
| 會議簽到暨投票系統                           | 若原來已有使用校務系統                                                                                                    | ·110/2/17後因系統升級為unico           | ode版本・首次      | 使用請先依照本 <u>說明文</u>                            |
| 交務需求管理系統                            | <u>件</u> ,更新系統程式。                                                                                                    |                                 |               |                                               |
| 交務系統後臺程式安裝<br>僅限所列系統)               | 步驟一                                                                                                    | 校務行政系統環境安裝<br><del>安裝步驪說明</del> |               | Ð                                             |
|                                     | 步驟二                                                                                                    | 校務資訊系統SSL憑證安裝                   |               | Ð                                             |
|                                     | 步驟三                                                                                                    | 校務行政系統主程式安裝_SSL                 |               | æ                                             |
|                                     | 步驟四                                                                                                    | 校務行政系統桌面捷徑安裝                    |               |                                               |
|                                     |                                                                                                    | 教務處系統                           | 總務處系統         | 人事及主計系統                                       |
| l                                   | 招主条統<br><u>条</u> 辦選讓条統(SSL)<br>(已觀算 <u>web版</u> ,此安裝僅保留<br><u>學位考試申請条統</u> (SSL)<br><u>条所帶那講系統</u> (SSL)<br>推黨教覽學分班条統(SSL)<br>跨價成學分學程条統(SSL) | a學主證發領薄單 / 帳密修改)                | 採購作業系統        | 校款收入系统(收播系统)                                  |

3. 安裝完成後可於電腦桌面顯現程式

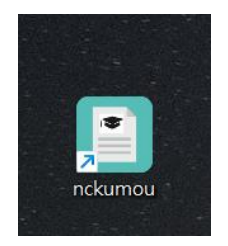

(二)、系統登入

1. 按取系統程式應有檔案更新畫面跳出方為正常。

| 檔案下重 | 抗訊息    |                 | × |
|------|--------|-----------------|---|
| i    | 檔案更新,將 | <b>要蓋</b> 原先檔案! |   |
|      |        | 確定              |   |

2. 輸入帳號及密碼

| 國立成功大學                          |
|---------------------------------|
| 學位考試申請系統(SSL)<br>140.116.238.88 |
| 詩輸入使用者代碼:]                      |
| 請輸入使用者密碼:                       |
| 確定 離開(x)                        |

3. 相關程式畫面

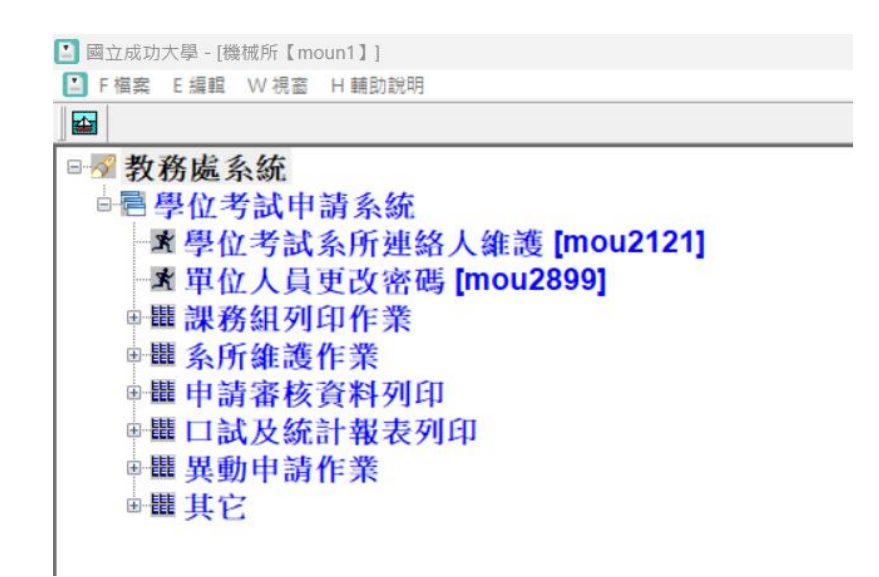

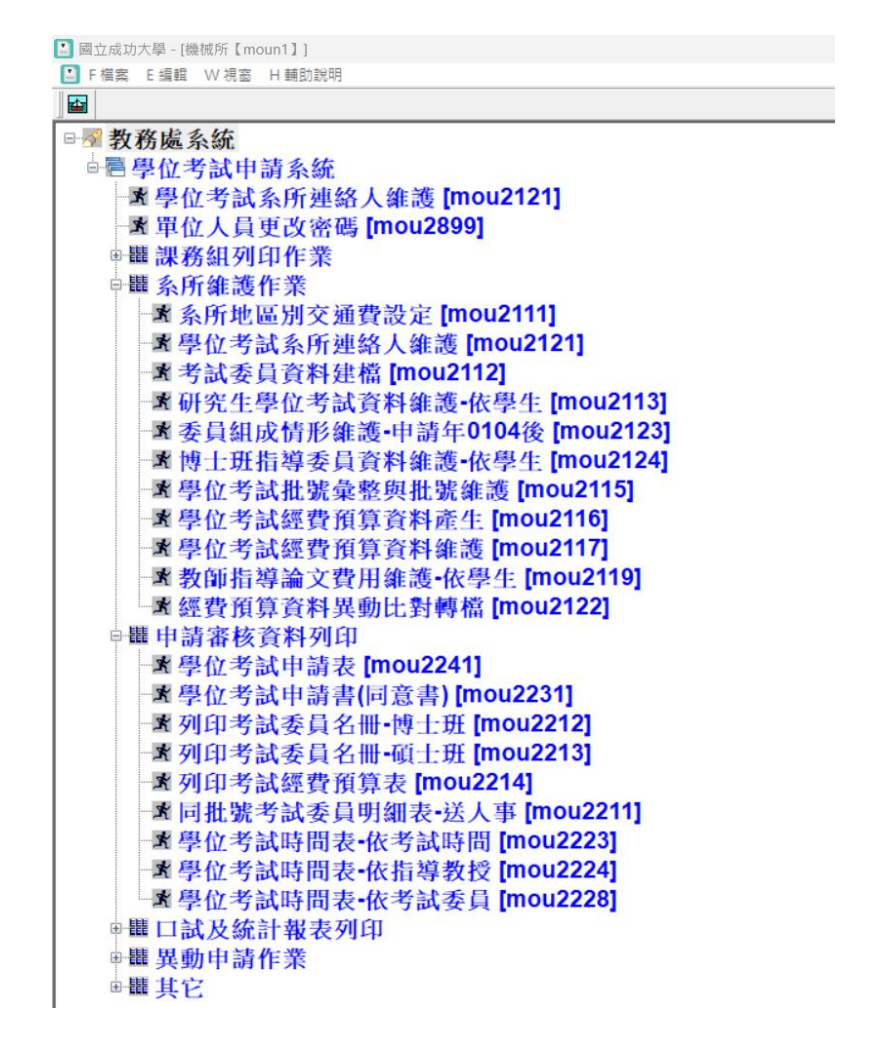

1. mou2111系所地區別交通費設定

說明:將各地區交通費依相關標準設定後,於 mou2116 執行經費轉檔時系統將依委員建檔時 之地區別轉入交通費。

| ▶ 福寨 ▶ 編輯 M | 資料維護 W 視窗 | H輛助說明     |       |       |         |          |
|-------------|-----------|-----------|-------|-------|---------|----------|
| 2           | 🚟 🔁 🖉 🗙 🗄 | ∄ 👆 🛛 🚽 🛛 | > > 1 | •     |         |          |
| 条所          | 地區別       | 地區        | 交通費   | 修改者   | 修改日期    | 修改時間     |
| 🍞 機械所       | 1         | 台北        | 2750  | moun1 | 990108  | 14:30:47 |
| 機械所         | 2         | 新竹        | 2170  | moun1 | 1010103 | 11:04:03 |
| 機械所         | 3         | 台中        | 1350  | moun1 | 990108  | 14:35:12 |
| 機械所         | 4         | 高雄        | 212   | moun1 | 1010503 | 13:55:51 |
| 機械所         | 6         | 桃園        | 2380  | moun1 | 961204  | 09:14:03 |
| 機械所         | 7         | 嘉義        | 560   | moun1 | 961204  | 09:14:15 |
| 機械所         | A         | 雲林        | 420   | moun1 | 990122  | 08:55:56 |
| 機械所         | В         | 屏東        | 306   | moun1 | 961204  | 09:16:45 |
| 機械所         | С         | 宜蘭        | 3186  | moun1 | 1090619 | 16:36:23 |
| 機械所         | D         | 台東        | 2000  | moun1 | 961204  | 09:16:23 |
| 機械所         | E         | 彰化        | 646   | moun1 | 961204  | 09:16:03 |
| 機械所         | F         | 基隆        | 2830  | moun1 | 961204  | 09:17:03 |
| 機械所         | Н         | 新営        | 174   | moun1 | 990108  | 14:36:35 |
| 機械所         | I         | 斗六        | 420   | moun1 | 1000616 | 10:55:39 |
| 機械所         | J         | 斗南        | 386   | moun1 | 1040622 | 09:27:27 |
| 機械所         | L         | 員林        | 580   | moun1 | 1090619 | 16:29:23 |
| 機械所         | 0         | 中壢        | 1298  | moun1 | 990108  | 14:37:58 |
| 機械所         | Р         | 竹南        | 1034  | moun1 | 1050526 | 10:55:24 |

## 2. mou2112考試委員資料建檔

說明:可新增或查詢或修改委員資料,功能如紅框處;校外由學生自行建檔,校內教師由各所承辦人建檔,職員(非教師)由課務組建檔。

| 🔝 國立成功大學 - [機械所【moun1】考試委員資料建檔 [mou2112]]    |                                |
|----------------------------------------------|--------------------------------|
| 📔 F 橫案 E 編輯 M 签料维链 W 撮索 L 莱助姆明               |                                |
|                                              |                                |
| *校內/校外委員:校外委員 (非)現任委員註記:現任                   | E委員                            |
| *學院別:管理學院                                    |                                |
| 委員代號: 杜外委員代號是系統自動產生(O+院別+流水號4碼)              |                                |
| *委員姓名:●●●                                    |                                |
| <b>————————————————————</b> ———————————————— |                                |
| *最高學歴Ⅹ:]博士                                   |                                |
| 手動開放可維護校內委員現任服務軍位與職稱:否                       | (校內委員資料維護時,畢業                  |
| *現任服務單位X: 義守大學                               | 學校、最高學歷、現任服務<br>  單位、現任職稱、戶籍地址 |
| *現任職稱X: 教授                                   | 不可修改)                          |
|                                              |                                |
|                                              |                                |
|                                              |                                |
|                                              |                                |
| *專長: 萊略管理,知識管理,組織管理,國際企業管理                   |                                |
| ▶──₩絡電話1:<br>●                               |                                |
| *○國際學者(含中國籍) ◎非國際學者                          |                                |
|                                              |                                |

3. mou2113研究生學位考試資料維護-依學生

說明:

- (1)協助學生建立學位考試申請,一般是由學生自行至網頁提出申請。
- (2) 協助學生修改申請資料,修改資料方式如下。
  - i. 系所辨人員逕行於此程式內修改內容。
  - ii. 退回學生,由學生自行修改:將<u>申請資料完成註記</u>欄位改為"未完成"後,學生即可 於申請網頁重新修改後再送出。
- (3)收到學生送來的學位考試申請書時,至本程式維護考試委員組成情形欄位資料(委員組成分類請詳閱程式下方說明)。

| 📘 國立成功大        | ⊂學 - [機械所【moun1                            | 】研究生學位考                               | 5試資料維護         | 蕢-依學        | 生 [mou2113]]                 |                |                     |                        |                                                                                                    |                     |               |                      |                                           |                                    | - 0 ×                       |
|----------------|--------------------------------------------|---------------------------------------|----------------|-------------|------------------------------|----------------|---------------------|------------------------|----------------------------------------------------------------------------------------------------|---------------------|---------------|----------------------|-------------------------------------------|------------------------------------|-----------------------------|
| 📔 F 檔案         | E 編輯 D 資料維護                                | W視窗 H輔B                               | 助說明            |             |                              |                |                     |                        |                                                                                                    |                     |               |                      |                                           |                                    | _ 8 )                       |
|                | 📄 🖉 🌋 🖌                                    | · · · · · · · · · · · · · · · · · · · | KB             | < <         | ▶ <b>▶8 ≬</b> •              |                |                     |                        |                                                                                                    |                     |               |                      |                                           |                                    |                             |
| 系              | 所: 機械所                                     | 申請                                    | 學年期:           | 011         | 11 2 単                       | 請日             | 期: 11               | 20217                  | 程式版本日期:20220623:                                                                                                    | 13:32:00            |               |                      |                                           |                                    |                             |
| 學              | 號:                                         | 學                                     | 生姓名:           |             |                              | 學位             | 別:碩                 | 士班                     | 撤考註記:                                                                                                    |                     |               |                      |                                           |                                    |                             |
| 考試日期           | 期: 1120314 (yy                             | mmdd) 考                               | 試時間:           | 13:3        | 10 (hh:mm) 考                 | 試地             | 點: 91               | 510                    |                                                                                                    |                     | _             |                      |                                           |                                    |                             |
| 論文題            | <ul> <li>中文:</li> <li>制90個中文字內)</li> </ul> |                                       |                |             |                              |                |                     |                        |                                                                                                    | (地點最多10             | 個中文字)         |                      |                                           |                                    |                             |
| ØR             | 英文:<br>(制180字元內)                           |                                       |                |             |                              |                |                     |                        |                                                                                                    |                     |               |                      |                                           |                                    |                             |
| 論文撰寫           | 語言:中文                                      | 1                                     | 、替論文类          | 頃別:         |                              |                |                     |                        |                                                                                                    |                     | _             |                      |                                           |                                    |                             |
| 連絡電話           |                                            | email                                 |                | _           |                              |                |                     |                        |                                                                                                    |                     |               |                      |                                           |                                    |                             |
| 申請資料           | 完成註記   完成<br>上傳註記: 巳」                      | (個) 論文                                | 修<br>:上傳(取消    | 8改者<br>1)時間 | t i moun1                    | 28 🗐           | 修改<br>考試委員          | た時間<br>し人数             | - 1120221 10:14:07<br>- 3 人(校内 3 人+校)                                                                                                    | 扑 0 人)              |               |                      |                                           |                                    |                             |
| 指導             |                                            |                                       | 指導             | \$数将        |                              | <u> </u>       |                     |                        | 論文成績:                                                                                                    | (成績999表示註冊          | 狙論文檔成         | (績尚未轉入)              |                                           |                                    |                             |
| HL ND ·        |                                            | L<br>196220-04 m 198 • 44             | 100004 #       | 1.56/17 2   |                              | 0.07.40        | 111-36 1            | <b>e</b>               | and a strength of the strength of the strength | <u> </u>            |               |                      |                                           |                                    |                             |
| 110祝・<br>素核注記: | <b>末</b> 核通過                               | 航産土口朔・日                               | 120221 3       | 東核素         |                              | 3.07.40<br>憲総部 | ▶ 30.40€人<br>痔問:112 | 90221 ·                | ●120回回<br>11:32:26 最近一次異動項目                                                                                                    | ≅                   |               |                      |                                           |                                    |                             |
| (課務組審核)        | 註記,「審核通過」習                                 | (料不可再維護)                              | 先前             | 春核者         | : 先調                         | 前審核明           | 時間:0                |                        |                                                                                                    |                     |               |                      |                                           |                                    |                             |
| 課務組討<br>課務組特別視 | t銷註記:<br>N訊註記:                             | 1                                     | 註銷原因:<br>註記原因: |             |                              |                |                     |                        | 註銷者:<br>註記者:                                                                                                    | 註鎖時間<br>註記時間        | :             |                      |                                           |                                    |                             |
| 考試委員多          | 與指導教授資料                                    |                                       |                |             |                              |                |                     |                        |                                                                                                    |                     |               |                      |                                           |                                    |                             |
| 學生姓名           | 委員代號                                       | 委員姓                                   | 名              | 順序          | 身分                           | 校              | 内/外 打               | 旨導費                    | 考試委員組成情形                                                                                                    | 職稱                  |               | 最高學歷                 | 服務單位                                      | 專長                                 |                             |
| 陳昱儒            |                                            |                                       |                | 0           | 考試委員                         | ~ 1            | 校內                  |                        | 教師或院士                                                                                                    | 副教授                 | ł             | 博士                   | 成功大學機械工程學系                                |                                    |                             |
|                | <b>一</b> 查:                                |                                       |                | 0           | 考試委員                         | ~ 1            | 校內                  |                        | 教師或院士                                                                                                    | 助理教                 | 授             | 博士                   | 成功大學機械工程學系                                |                                    |                             |
|                | · 查:                                       |                                       |                | 0           | 指導教授(是考試委員                   | ~ 1            | 校内                  | 400                    | 教師或院士                                                                                                    | 副教授                 | ŧ             | 博士                   | 成功大學機械工程學系                                |                                    |                             |
|                |                                            |                                       |                |             |                              | ŕ              | 合計:                 | 400                    | 註:異動委員「身份」會                                                                                                    | 自動計算指導費             | ;學生註冊         | 用組論文檔成績未轉            | 入前,可執行mou2119修改指                          | <b>導費</b> 。                        |                             |
| 註:依學           | 的授予法考试委                                    | 台資格<br>48 之 教師 武 8                    | <u>ه</u> ـ     |             |                              |                |                     |                        |                                                                                                    |                     |               |                      |                                           |                                    |                             |
| A.碩士學          | 位考試委員:碩                                    | 士學位之考論                                | 元」:<br>式委員係I   | 由「現         | 見任或曾任教授、                     | 副教             | 授、助                 | 理教授                    | ;或中央研究院院士、                                                                                                    | 現任或曾任中              | 中央研究          | 院研究員、副研              | 究員、助研究員」組成                                | •                                  |                             |
| ■ B.博士學        | 位考試委員:博                                    | 士學位候選ノ                                | し之學位           | 考試調         | 委員係由「現任或                     | 5曾任<br>#美星     | 教授、                 | 副教授<br>女迷歴             | ;中央研究院院士、明                                                                                                    | 1.任或曾任中央            | 研究院           | 研究員、副研究              | <u>員」組成。</u>                              | 用如本改会进行合业                          | 迷神深投过声甘油。                   |
| (3) 屬稀少        | - 李亚且学帜有应<br>>或特殊性考試委                      | - 1% / 信唄コ<br>員:係指碩コ                  | 上学位考           | 叫安!<br>試委!  | 11.3%(母工学位考証<br>11.3%(母士學位考証 | N安日<br>武委員     | にと組成した組成            | <sup>万 姓鸭</sup><br>有遴聘 | 「張宥傳工学位,且位」<br>「研究領域屬於稀少性                                                                                                    | [字丽工者有月]<br>[或特殊性學和 | Ⅻ,」伯<br>斗,且在: | , 亚冠学校谷 养<br>學術或專業上著 | 、 川 ・ 阮 15 曾 厩 35 学 12<br>「有成就 」 者 , 並經學校 | <del>す</del> 任争初首歳訂定具<br>各系、所、院務會議 | :遮喷貝恰邮足叁竿。<br>]或學位學程事務會議訂定] |
|                |                                            |                                       |                |             |                              |                |                     |                        |                                                                                                    |                     |               |                      |                                           |                                    |                             |
|                |                                            |                                       |                |             |                              |                |                     |                        |                                                                                                    |                     |               |                      |                                           |                                    |                             |

4. mou2115學位考試批號彙整與批號維護

說明:學生申請資料(1位或多位皆可)應彙整為1批號始可送出審核。操作方式:

- (1)新增表頭資料:按取下圖標示1,選取學位別(標示2),存檔(標示3)。
- (2) 勾選學生:勾選已完成申請學生名單(標示4)存檔即可。若歸批後發現學生申請資料有問題要修改,則只要將學生歸屬的批號按修改後清除勾選名單存檔後,就可以回mou2113修改申請資料,修改資料完成後再回來此批號,重新勾選學生存檔即可。

| 📔 國立成功大學 - [機械所【moun1】學位考            | 新試批號彙整與批號維護 [mo                                          | u2115]]             |                    |                 |                  |             |   |   |   |    |
|--------------------------------------|----------------------------------------------------------|---------------------|--------------------|-----------------|------------------|-------------|---|---|---|----|
| 📑 F 楣案 E 編輯 D 資料維護 W 視窗              | H 輔助說明                                                   |                     |                    |                 |                  |             |   |   |   |    |
| ) 🔤 🔰 🥖 🖉 🔛 🗡                        | < 🗃 34 4 🕨 🖬                                             | <b>0</b> •          |                    |                 |                  |             |   |   |   |    |
| 說明:若要執行批號歸批彙整,請調<br>即可產生新的批號,再點選「修改」 | 點選「新增表頭資料」<br>」圖示,勾選學生資料                                 | 圖示,選擇「粤<br>4後,再按「存檔 | 位別」後按「存<br>」圖示,即完成 | 檔」圖示,<br>歸批動作。  |                  |             |   |   |   |    |
| 批號:N1M                               | 學位別:碩士                                                   | 上班 <b>2</b>         |                    |                 | 版本日期:2021102     | 7 14:24     |   |   |   |    |
| 學年/期:0111 2                          | <b>糸所:機</b> 構                                            | 戒所                  | 批號產生日期             | : 1120221       |                  |             |   |   |   |    |
| 批號學生人數:1                             | 每人雜費:250                                                 | )                   | 雜費合計               | : 250           |                  |             |   |   |   |    |
| 修改者:moun1                            | 修改時間:112                                                 | 0221 11:32:28       | 經費須重轉註記            | 經費已重轉           |                  |             |   |   |   |    |
| 課務組審核註記:審核通過                         | 審核者:                                                     |                     | 審核時間               | : 1120221 11:33 | 2:26             |             |   |   |   |    |
|                                      | 先前審核者:                                                   |                     | 先前審核時間             | : 0             |                  |             |   |   |   |    |
| 聘函字號: 🛑                              | 聘函列印時間:112                                               | 0221 14:43:59       |                    |                 |                  |             |   |   |   |    |
| ○全部勾選 ○清除勾選                          |                                                          |                     |                    |                 |                  |             |   |   |   |    |
| 註:委員人數不足或博士校外委員人數佔委員                 | 局人數低於規定的百分比,則<br>1993年1993年1993年1993年1993年1993年1993年1993 | 學號與姓名會以紅色           | <b>順示。 學生尚未完成申</b> | 請(n),勾選欄空白;     | 已勾選表為該批號學生       | •<br>•      |   |   |   |    |
| 注意·学生已无成甲請無法證机,請懷重 1.4               | 当試发貝組成情形模局个元盤                                            | (mou211390mou212    | 3) 2. 博士班学生之博士     | 「斑指导发具直科同才      | <維護(MOU2124)(学號石 | (下)判註[[[]]) |   |   |   |    |
| ▲選 學號 姓名                             | 指導教授                                                     | 考試日期<br>/時間         | 1 2                | 3 4             | 考試委員<br>5        | 6           | 7 | 8 | 9 |    |
|                                      | D                                                        | 1120314 13:30 3     |                    | -               |                  |             |   |   |   | N1 |
| _                                    |                                                          |                     |                    |                 |                  |             |   |   |   |    |
|                                      |                                                          |                     |                    |                 |                  |             |   |   |   |    |

- 5. mou2216學位考試經費預算資料產生
  - 說明:批號處下拉選擇,按轉檔即完成,產生下圖右方資料。

| 🔛 國立成功大學 - [學位考試經畫預算資料產生]                         |                     |              |             |                   |  |  |  |  |  |  |  |
|---------------------------------------------------|---------------------|--------------|-------------|-------------------|--|--|--|--|--|--|--|
| F 福案 E 編輯 W 視窗 H 輔助說明                             |                     |              |             |                   |  |  |  |  |  |  |  |
|                                                   |                     |              |             |                   |  |  |  |  |  |  |  |
| 學位考試經費預算資料產生                                      |                     |              |             |                   |  |  |  |  |  |  |  |
| <b>条所:</b> 機械工程學系                                 | ~                   |              |             |                   |  |  |  |  |  |  |  |
| 批號:N1Menne                                        |                     | 查詢           |             |                   |  |  |  |  |  |  |  |
| 請點選批號,按查詢,查詢預算資料後;再按「轉檔」                          | 產生預算資料              | <b>補授</b> 41 | ŧ.          |                   |  |  |  |  |  |  |  |
| 註:1經費預算資料不含「指導教授(非考試委員)」<br>2課發組主要核前可重新產生排號經費預當資料 |                     | 時間           | *           |                   |  |  |  |  |  |  |  |
| 3學生異動資料已確認,須重轉經費(請檢查「批號」欄                         | 「經費重轉註記」)           |              |             |                   |  |  |  |  |  |  |  |
| 批號委員最新預算資料                                        |                     | 已產生的預算經費資料   |             |                   |  |  |  |  |  |  |  |
| 筆數 校內外 委員代號 委員姓名 考試日期 指導教授                        | 審查 初/複聘 初聘日期<br>學生數 | 筆數校內/外委員代    | 號 委員姓名 考試日期 | 期 本案指導教授 審査<br>篇數 |  |  |  |  |  |  |  |
| 1 校內 E1 1120914 1120914                           | 1 初聘 112/09/1       | 1 校内 E       | 112091      | 4                 |  |  |  |  |  |  |  |
| 2 校內 E1 1120914 5                                 | 1 初聘 112/09/1       | 2 校內 E       | 1120914     | 4                 |  |  |  |  |  |  |  |
| 3 校內 E1 1120914 1120914                           | 1 初聘 112/09/1       | 3 校內 E       | 1120914     | 4                 |  |  |  |  |  |  |  |
|                                                   |                     |              |             |                   |  |  |  |  |  |  |  |
|                                                   |                     |              |             |                   |  |  |  |  |  |  |  |
|                                                   |                     |              |             |                   |  |  |  |  |  |  |  |
|                                                   |                     |              |             |                   |  |  |  |  |  |  |  |

6. mou2217學位考試經費預算資料維護:

說明:交通費可依實際支領方式修正金額。

| 📔 F 檔案 E 編輯 D 資料維護 W 視窗 | H 輔助說明           |               |                       |              |                         |
|-------------------------|------------------|---------------|-----------------------|--------------|-------------------------|
| 🔤 🛛 🖉 🎥 🕅 🗙 👔           |                  |               |                       |              |                         |
| 批號:                     |                  | 抑酸产生口制        | r# · 1120602          |              |                         |
|                         | 10 PP -          |               |                       |              |                         |
| 甲請學牛期:01112             | 系所:              | 學位別           | 判:項工物                 |              |                         |
| 批號學生人數: 1               | 每人雜費: <b>250</b> | 雜費合言          | + : 250               |              |                         |
| 修改者:                    | 修改時間: 1120717    | 08:33:31 經費須重 | 〔轉註記: <mark>經雲</mark> | 記重轉          |                         |
| 課務組審核註記:審核通過            | 審核者:             | 審核時間          | 間:1120717(            | 08:33:29     |                         |
|                         | 先前審核者:           | 先前審核時間        | 罰: <mark>0</mark>     |              |                         |
| 聘書字號:                   | 聘書列印時間:0         |               |                       |              |                         |
| 說明:課務組未審核通過:            | 或經費已重轉之經費資料才     | 可維護!          |                       |              |                         |
|                         |                  |               |                       | 111.5.5      | - In the life life life |
| 筆數 校内 委員代號 委員姓名         | 考試日期 番查篇數*篇舞     | 計審查費 地區別 父    | 通費 合計                 | 1捕莊          | 本業指導教授                  |
| 1 校内 🟉 🚥                | 1120630 1 * 1000 | = 1000        | 0 1000 #              | 复聘 112/06/19 |                         |
| 2 校内 😁 🗰                | 1120630 1 * 1000 | = 1000        | 0 1000 t              | 刀聘 112/06/30 |                         |
| ◎ 校外 ●● ●●              | 1120630 1 * 1000 | = 1000 高雄     | 212 1212 8            | 刃聘 112/06/30 |                         |
| ☆ 校外 <b>● ● ● ●</b>     | 1120630 1 * 1000 | = 1000 屏東     | 306 1306 1            | 辺聘 112/06/30 |                         |
| 註:1 松內委局無な通費,2 松外       | 委員交通費以多所設定的地區別   | 交诵費為主, 若系所未證) | 定則讀取課務組訂              | 登定的地區別:      |                         |

7. mou2119教師指導論文費用維護-依學生

說明:

- (1)2位以上校內教師指導論文者,非採平均分配論文指導費者,請於此維護;若採平均分 配則無需維護。
- (2)論文指導費由學系自付,且非採學校支付金額之系所(如在職專班、產碩專班..),務必 維護以利後續論文指導費報支。

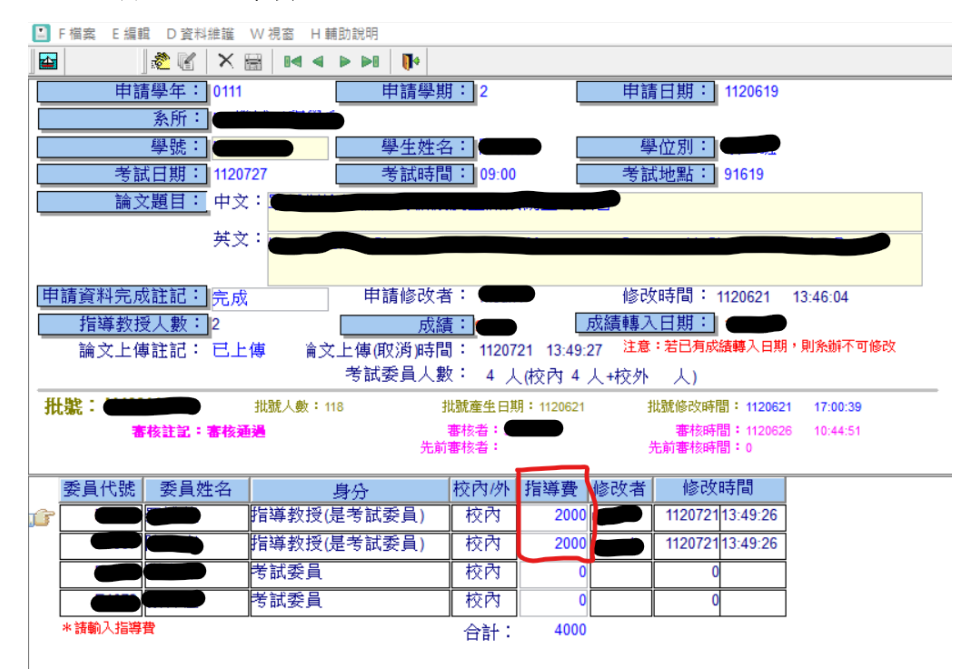

(四)、系統程式說明-列印申請文件

1. mou2241學位考試申請表

說明:學位考試申請送審文件,請依審查資料附件所列檢附即可,再確認學生是否完成論文 比對且相似度比對是否符合系所規範。

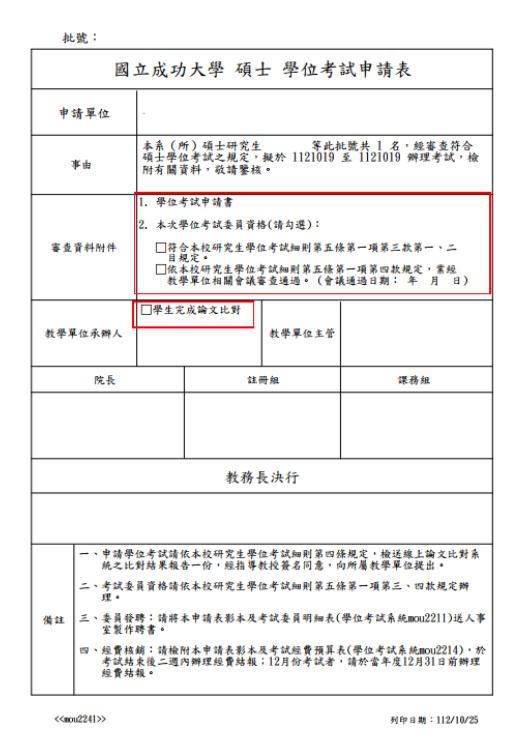

2. mou2231學位考試申請書

說明:同學生網路自行列印格式。

3. mou2214列印考試經費預算表

說明:於經費核銷時應檢附之文件,以利主計審核。

# 

| < <mou22<br>批號:</mou22<br> | 14>> |     |   |    |        |      |   | 列日 | 17日期       | : 112/10/25 |
|----------------------------|------|-----|---|----|--------|------|---|----|------------|-------------|
| 校內                         | 赤    | 1 4 | 2 | 論文 | 論文審閱費  |      | 交 | 诵  | 告          | 부 차         |
| 校外                         | ~ ,  |     |   | 篇數 | 金額     | 10 2 | ^ |    | <u>s</u> t | 7 4         |
| 校內                         |      |     |   | 1  | 1,000  |      |   |    | 0          | 1,000       |
| 校內                         |      |     |   | 1  | 1,000  |      |   |    | 0          | 1,000       |
| 校內                         |      |     |   | 1  | 1,000  |      |   |    | 0          | 1,000       |
|                            | 小    | 計:  |   | 3  | 3, 000 |      |   |    | 0          | 3, 000      |
|                            | 雜    | 費:  |   |    |        |      |   |    |            | 250         |
|                            | 合計金  | 額:  |   |    |        |      |   |    |            | 3, 250      |
|                            | 備    | 註:  |   |    |        |      |   |    |            |             |

4. mou2211同批號考試委員明細表-送人事

說明:學位考試申請核可後,將本表送人事室做為口試委員發聘依據。

112學年第1學期碩士班學位考試委員明細表

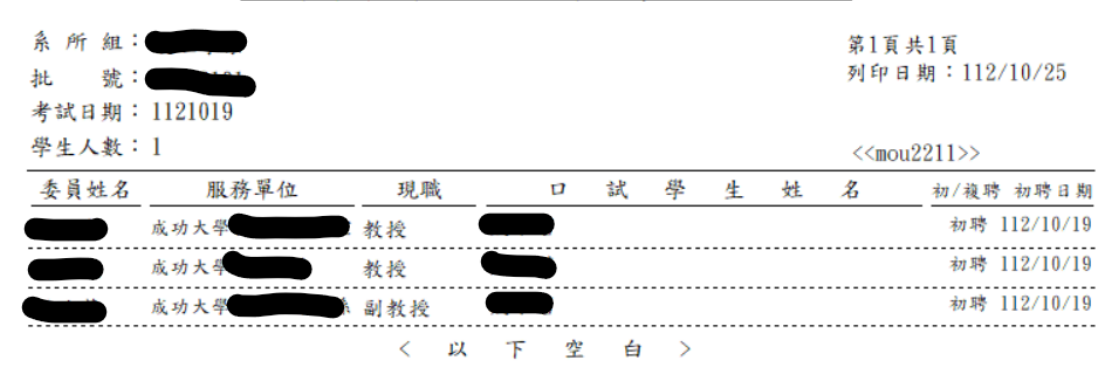

5. 其他資料列印程式

說明:mou2212、mou2213、mou2223、mou2224及mou2228等列印程非審核文件,由系所依需 求自行列印使用。 (五)、系統程式說明-口試報表列印

1. mou2226論文審查及交通費印領清冊

說明:核銷口試相關費用必備文件。

| < <mou22< th=""><th>226&gt;&gt;</th><th></th><th></th><th></th><th></th><th></th><th></th><th>列印時間</th><th>: 112/10/25 15:08:54</th></mou22<> | 226>>     |      |     |            |       |       |            | 列印時間 | : 112/10/25 15:08:54 |
|----------------------------------------------------------------------------------------------------|-----------|------|-----|------------|-------|-------|------------|------|----------------------|
| 批號:                                                                                                    |           |      |     | 考試日        | 期:112 | 1019  |            |      | 第1頁 共1頁              |
| 指導教                                                                                                    | <b>教:</b> |      |     | 研究生始       | 名:    |       |            |      |                      |
| 校内<br>校外                                                                                                    | 口試委員      | 服務單位 | 職稱  | 論 文<br>審查費 | 交通費   | 合計    | 身份证<br>字 號 | 現職地址 | 簽章或簽名                |
| 校內                                                                                                    | -         |      | 教授  | 1,000      | 0     | 1,000 |            |      |                      |
| 校內                                                                                                    |           |      | 教授  | 1,000      | 0     | 1,000 |            |      |                      |
| 校內                                                                                                    | -         |      | 副教授 | 1,000      | 0     | 1,000 |            |      |                      |
|                                                                                                    |           |      |     | 3,000      | 0     | 3,000 |            |      |                      |

國立成功大學112學年度第1學期 學系碩士學位考試論文審查及交通費印領清冊

#### 2. mou2222論文評分表及mou2227論文證明書

說明:<u>同學生網頁申請表件。</u>但若論文證明書之論文題目呈現不完整時,可勾選exception 後再查詢。

| 超夠條件視窗 |         |      |  |        |       |
|--------|---------|------|--|--------|-------|
| [      | 論文證明書列印 |      |  |        |       |
|        | 条所:     |      |  |        |       |
|        | 申請學年:   | 0112 |  |        |       |
|        | 申請學期:   | 1    |  |        |       |
|        | 學位別:    |      |  |        |       |
|        | 批號:     |      |  |        |       |
|        | 學 號:    |      |  | 🗹 exce | ption |
|        |         |      |  |        |       |

(六)、系統程式說明-異動申請作業

說明:學位考試申請審核完成後之異動資料有下列方式:

- ◆ 學生於網路申請異動。
- ◆ 由系所辦人員協助申請異動。
- 1. mou5111 系辦學位考試異動資料確認作業

說明:

- (1)學生異動申請送出但系所辦人員未審核前,皆可再修改,但需將<u>異動申請註記</u>改為"未 完成"。
- (2) 系所辦人員收到學生的異動申請表時應於" <u>系辦審核確認註記</u>"維護為"已確認",學 位考試資料方能更新。若有新增口試委員時,應至mou2123委員組成情形維護。
- (3)學生異動申請經系所辦人員審核完成後,則無法依上述步驟(1)再異動,應另新增異動申請方能再修改。

備註:身分證字號欄位空白者·請填寫完整字號以利核銷。

| ■ 國立成功大學 - [機械所【moun1】系辦學位考試異動資料確認作業 [mou5111]]                                      |                                       |  |  |  |  |
|--------------------------------------------------------------------------------------|---------------------------------------|--|--|--|--|
| 上 F 橫案 E 編輯 M 資料維護 W 視器 H 轉助說明                                                       |                                       |  |  |  |  |
| 🔤 🛛 🖉 X 🔚 🖬 4 🕨 🛛 🚺                                                                  |                                       |  |  |  |  |
| 程式版本日期:112/06/8 13:50<br>提示:1.結本思想表演用示(正常常)、絵に本対体体後                                  | 學年/學期: 第二章 系所: N1 機械工程學系              |  |  |  |  |
| 近小・1.請元點選員調圖小(子圖系)-2輸入員調原件後<br> ->執行査調->系統會帶出您要確認的異對由請。<br> -> 計畫確如思定。 法歐選者 你再確如你認知」 | 學號: 異動次數: 1 學位別: 碩士班                  |  |  |  |  |
| 【2.石姜帷稔学生复科,請點選往您姜雜該的复科上,按#<br>【3. 若要將學生已完成申請選件給學生,請點選修改圖示,                          | 姓名: 申請日期: 1120710                     |  |  |  |  |
| 將一乗動申請註記欄」點選為未完成-按仔備圖示。<br>4.勾選欄已勾選:表異動資料系辦已審核確認。                                    | 論文題目(英文):                             |  |  |  |  |
| 5.若左邊資料點選後,右邊資料未跟著變動,請查看<br>  螢幕解析度設定值,建議設定1024 x 768                                |                                       |  |  |  |  |
| 學年/期 學號 學生姓名 系所 異動 異動                                                                | 論文題目(中文):                             |  |  |  |  |
| <b>V</b>                                                                             |                                       |  |  |  |  |
| 異動項目:考試日期時間                                                                          | 考試日期: 1120711 考試時間: 10:00 考試地點: 機械系館  |  |  |  |  |
|                                                                                      |                                       |  |  |  |  |
|                                                                                      | 【異動申請註記:  完成】                         |  |  |  |  |
|                                                                                      | 異動項目: <mark>考試日期時間</mark>             |  |  |  |  |
|                                                                                      | 修改者: 修改日期: 1120710 修改時間: 15:53:57     |  |  |  |  |
| 多辦審核確認註記: 已確認                                                                        |                                       |  |  |  |  |
| 系辦審核者: 系辦審核日期: 1120710 系辦審核時間: 16-22-35                                              |                                       |  |  |  |  |
| 注意:委員資料有異動時,請至mou2123維護委員組成情形                                                        |                                       |  |  |  |  |
|                                                                                      | 委員代號 委員姓名 是否指導教授 校內/外委員 修改者 修改日期 修改時間 |  |  |  |  |
|                                                                                      | ▲●●●●●●●●●●●●●●●●●●●●●●●●●●●●●●●●●●●● |  |  |  |  |
|                                                                                      | ★ 考試委員 校內 N1610010 1120710 15:53:57   |  |  |  |  |
|                                                                                      | ★ 考試委員 校內 N1610010 1120710 15:53:57   |  |  |  |  |
|                                                                                      |                                       |  |  |  |  |

2. mou2116及mou2117經費產生及維護

說明:

學位申請資料異動後可能有口委增減情形,故需重轉經費及維護,操作方式同<u>申請</u>時之作業。注意:新增口試委員時應先至mou2123維護委員組成情形,方能重轉經費。

| 🔜 國立成功大學 - [學位考試經費預算資料產生]                                                                                                   |                                                 |  |  |  |  |  |
|----------------------------------------------------------------------------------------------------|-------------------------------------------------|--|--|--|--|--|
| F 檔案 E 编輯 W 視惑 H 轉肋說明                                                                                                    |                                                 |  |  |  |  |  |
|                                                                                                    |                                                 |  |  |  |  |  |
| 學位考試經費預算資料產生                                                                                                    |                                                 |  |  |  |  |  |
| 条所:                                                                                                    | ✓                                               |  |  |  |  |  |
| 批號:                                                                                                    | ·····································           |  |  |  |  |  |
| 請點選批號,按查詢,查詢預算資料後;再按「轉檔」產生預算資料<br>註:1經費預算資料不含「指導教授/許考試委員)」<br>2.課務組未審核前可重新產生批號經費預算資料<br>3.學生異動資料已確認,須重轉經費(請檢查「批號」欄「經費重轉註記」) |                                                 |  |  |  |  |  |
| 批號委員最新預算資料         回 図         已產生的預算經費資料                                                                                   |                                                 |  |  |  |  |  |
| 筆數 校內外 委員代號 委員姓名 考試日期 指導教授 審查 初復<br>學生數                                                                                     | · 復聘 初聘日期 筆數校內/外 委員代號 委員姓名 考試日期 本案指導数授 審查<br>篇數 |  |  |  |  |  |
| 1 校內 🖤 👥 1120914 👥 1 初期                                                                                                    | 刃聘 112/09/1 1 校內 900 1120914 1120914            |  |  |  |  |  |
| 2 校内 (120914 (1) 1120914 1 初期                                                                                               | 刃聘 112/09/1 2 校內 👥 1120914                      |  |  |  |  |  |
| 3 校内 🗩 🚺 1120914 💭 1 初界                                                                                                    | 刃聘 112/09/1 3 校内 4 1120914 1 120914             |  |  |  |  |  |
|                                                                                                    |                                                 |  |  |  |  |  |

3. mou5121學位考試異動單

說明: 同學生網頁申請異動申請單。

#### 備註:視訊考試申請:國際學者或其他特殊情形(不含委員個人工作、行程安排等因素)

- 1. 網址: https://campus4.ncku.edu.tw/wwwmenu/program/mou/dept\_login.php
- 2. 系所登入之帳號及密碼:同學位考試系統之帳號及密碼。
- 3. 登入後點選左側主選單之『視訊考試申請』。

| 見訊考試申請                                               | 請登入系所帳戶 Login   |
|------------------------------------------------------|-----------------|
| 2008年4月20日 - C C F E E F F F F F F F F F F F F F F F | <u>条所帳號</u> :   |
| 他參考表件other reference forms<br>口試審查委員保密同意書            | 系所密碼:           |
|                                                      | 學號:             |
|                                                      | 登入Login 重設Reset |

# 4. 輸入申請視訊事由及選取採視訊參與委員姓名,按『資料存檔』。

| 킍위락없으려<br>없는중대답답문서노트는가며                                |                                                                                              | 國立成功大學研究生學位考試改採視訊方式辦理申請單<br>Application Form for Postgraduate Degree Examination Conducted via Video Conferencing (原政)                                                                                                    |  |  |  |
|--------------------------------------------------------|----------------------------------------------------------------------------------------------|----------------------------------------------------------------------------------------------------|--|--|--|
| 学会社会社会<br>REQ 予告令other selevence forms<br>ことを主義の本主义文であ | 學位別                                                                                          | #+93                                                                                                    |  |  |  |
|                                                        | Academic Degree                                                                              |                                                                                                    |  |  |  |
|                                                        | Department<br>帶號<br>Student ID Number                                                        | Name Reference                                                                                                    |  |  |  |
|                                                        | 指導教授<br>Advisor                                                                              |                                                                                                    |  |  |  |
|                                                        | 考試委員<br>committee members                                                                    |                                                                                                    |  |  |  |
|                                                        | 日朝及時離<br>Date and Time                                                                       | 日期 Date: 1121027 時間 Time: 12:45                                                                                                    |  |  |  |
|                                                        | 中語現5.事由<br>Reason for Requesting Video Conferencing                                          | エー・<br>スポギギキ・<br>ガンボ・<br>オポギギ・<br>ガンボースポギギ・<br>ガンボースポギギ・<br>オポギギ・<br>オンボースポギギ<br>オポギギ・<br>オンボースポギギ<br>オポギギ・<br>オポギギ・<br>オポギギ・<br>オポギギ・<br>オポギギ・<br>オポギギ・<br>オポギギ・<br>オポギギ・<br>オポギギ・<br>オポギギ・<br>オポギギ・<br>オポギギ・<br>オポギギ・<br>オポギギ・<br>オポギギ・<br>オポギギ・<br>オポギギ・<br>オポギギ・<br>オポギギ・<br>オポギギ・<br>オポギギ・<br>オポギギ・<br>オポギギ・<br>オポギギ・<br>オポギギ・<br>オポギギ・<br>オポギギ・<br>オポギギ・<br>オポギギ・<br>オポオポオポオポギ<br>オポオポオポオポオポ<br>オポオポオポオポオポオポオポオポオポオポオポオポオポオポオ<br>オポオポオポオポオポオポオポオポオポオポオポオポオポオポオポオポオポオ |  |  |  |
|                                                        | 採視記方式委員姓名<br>The name of the committee member who adopts the method of video<br>conferencing |                                                                                                    |  |  |  |
|                                                        | @IE<br>Notes                                                                                 | 1. 你讓本校「學士者就相思」讓士術與一項:「學士智能等學師要了一次,以口試行之,必要許亦得關行筆試,性情形物致,非採現的方式無法完成口試者,得專業設踐的發展核差後,強可修理,他仍愿以公正<br>公子公裝之方式還行,並全規是言語影容備,也所聽說學單位考望,,還定解釋。<br>2. 口試委具解法規語的,而改成現的方式物理學士智試者,預請於智能其於本权「研究主學位者試測證申請作業」提出現的智能申請,規表後列仰出本申請單。<br>3. 本論導意義後全國連繫影響是一個一個一個一個一個一個一個一個一個一個一個一個一個一個一個一個一個一個一個                                                                                                    |  |  |  |

- 5. 作業功能介紹:
  - (1) 『列印』:產生申請單,同學生網頁申請列印。
  - (2) 『取消完成』:
    - ◆ 申請單被簽核為不同意時:按「取消完成」則可將已寫入學位考試系統之視訊申 請資料刪除。
    - ◆ 學生擬變更視訊申請資料:按「取消完成」則學生可以再次修改申請資料。

| 國立成功大學研究生學位考試改採視訊方式辦理申請單<br>Application Form for Postgraduate Degree Examination Conducted via Video Conferencing (直詢) |                                                                                                    |  |  |  |  |
|----------------------------------------------------------------------------------------------------|----------------------------------------------------------------------------------------------------|--|--|--|--|
| 學位別<br>Academic Degree                                                                                                 | 碩士班                                                                                                    |  |  |  |  |
| 系(所)<br>Department                                                                                                    |                                                                                                    |  |  |  |  |
| 學號<br>Student ID Number                                                                                                | 姓名<br>Name                                                                                                    |  |  |  |  |
| 指導教授<br>Advisor                                                                                                    |                                                                                                    |  |  |  |  |
| 考試委員<br>committee members                                                                                              |                                                                                                    |  |  |  |  |
| 日期及時間<br>Date and Time                                                                                                 | 日期 Date: 1140604 時間 Time: 09:00                                                                                                    |  |  |  |  |
| 申請視訊事由<br>Reason for Requesting Video Conferencing                                                                     |                                                                                                    |  |  |  |  |
| 採視訊方式委員姓名<br>The name of the committee member who adopts the<br>method of video conferencing                           |                                                                                                    |  |  |  |  |
| 備註<br>Notes                                                                                                    | <ol> <li>位據本校「學位考試細則」第七條第一項:「學位考試每學期學行一次,以口試行之,必要時亦得舉行筆試。惟情形特殊,非採視訊方式,口試者,得專案簽請教務長核准後,始可辦理。惟仍應以公正公平公開之方式舉行,並全程錄音錄影存檔,送所屬教學單位存查。」規定,</li> <li>2. 口試委員無法親協参加,而改採視訊方式辦理學位考試者,務請於考試前於本校「研究生學位考試網路申請作業」提出視訊考試申請,填出</li> <li>Notes</li> <li>3. 本申請單簽核後由所屬教學單位存查,於學位考試經費核紛時檢附此影本。</li> <li>4. 學位考試完成後,請將錄音錄影檔案送所屬教學單位存查。</li> </ol> |  |  |  |  |
| 列印 Printout 取消完成                                                                                                    |                                                                                                    |  |  |  |  |